# Resultado Recurso/3 resultado - PAPFE 2024

# Graduação e Pós-Graduação

#### Orientações Gerais

Os alunos de graduação e pós-graduação **contemplados** receberão orientações que serão encaminhadas via e-mail institucional.

Graduação (Sistema Júpiter)

O Resultado pode ser consultado no Portal de Serviços Computacionais da USP (<u>https://portalservicos.usp.br</u>). Fazer o login e acessar:

Ícone de menu: Programa de Bolsas > PAPFE > Inscrição em Bolsas e Apoios Basta passar o mouse em cima do ícone que aparece à frente do apoio solicitado e ler a legenda que aparece.

Pós-Graduação (Sistema Janus)

O Resultado pode ser consultado no Portal de Serviços Computacionais da USP (https://portalservicos.usp.br). Fazer o login e acessar:

Ícone de menu: PAPFE > Inscrição PAPFE Basta passar o mouse em cima do ícone que aparece à frente do apoio solicitado e ler a legenda que aparece.

#### 1- Orientação aos alunos contemplados - Graduação

AUXÍLIO PERMANÊNCIA:

- 1. Conferir os dados pessoais no sistema Computacional da USP (RG, CPF, endereço residencial, telefone, e-mail). Se necessário, efetuar as devidas correções.
- 2. Cadastrar no Sistema Computacional da USP (em Dados Pessoais) o número de agência e <u>conta corrente junto ao Banco do Brasil</u>, em nome do estudante. Estudantes que não tiverem conta corrente junto ao Banco do Brasil deverão providenciá-la com a maior brevidade possível. Caso seja necessário, a declaração do auxílio recebido para abertura de conta está disponível no sistema Computacional da USP.
  - Alunos de graduação: menu "Emissão de documentos Documentos" (escolher no campo documento a opção Declaração para abertura de conta bancária. No campo Bolsa, escolher a opção "Auxílio Permanência").

#### Alunos de pós-graduação:

Aluno regular > Emissão de documentos

Na tela "Emissão de Documentos" clicar em "Declaração de Seleção em Benefício"

Na próxima tela escolher o benefício desejado na dropdown (essa tela também é usada para outras bolsas da PrPG) e clicar no botão "Gerar Documento"

# Obs.: solicitar o cadastro da conta corrente do Banco do Brasil junto à seção de alunos de pós-graduação de sua unidade

3. Sugerimos que após a abertura da conta corrente efetue um depósito no valor mínimo e consulte seu saldo, para ativar a conta.

**Obs.**: Estes passos devem ser rigorosamente seguidos para ativar a conta, pois o termo de compromisso não é gerado caso todos os dados informados acima não estejam inseridos/atualizados no sistema Computacional da USP.

Os alunos contemplados deverão dar **ACEITE** no termo de compromisso no Portal de Serviços Computacionais, nos períodos de:

- 1) 10/05 (a partir das 16h00) a 14/05/2024 (até 23h59) o pagamento será programado para o dia 20/05/2024
- 2) 15/05 (a partir das 0h00) a 20/05/2024 (até 23h59) o pagamento será programado para o dia 24/05/2024

Alunos que não realizarem o aceite no termo no período especificado poderão ter o auxílio cancelado.

# Procedimento de aceite - Graduação:

- 1) Programa de Bolsas
- 2) PAPFE
- 3) Inscrição em Bolsas e Apoio
- 4) Passos Obrigatórios:
- a) Clicar em cima do "martelinho" 🔑 para aceitar o benefício
- b) Ler o Termo e clicar: "Li o Termo de Compromisso";
- c) Clicar em cima do texto: Aceitar o Benefício (ex: Auxílio Permanência), irá aparecer a mensagem: "Li o Termo de Compromisso (ex: Aux. Permanência) e estou de acordo).
- d) Aceitar esse Benefício
- e) Não é necessário imprimir o termo de Compromisso para entrega no Serviço Social.

# Procedimento de aceite - Pós-Graduação

No Sistema Janus entrar no ícone: PAPFE > Inscrição PAPFE e dar seguimento conforme orientação da graduação.

<u>AUXÍLIO ALIMENTAÇÃO</u> (parte integrante do Auxílio Permanência)

# Procedimento para recarga de créditos mensais no sistema Computacional da USP

Para carregar <u>mensalmente</u> os créditos (prazo limite é o dia 20 de cada mês) referentes ao auxílio alimentação, deverá proceder conforme abaixo:

- 1) Acessar sistema:
  - Item de menu: Acompanhamentos meus benefícios e bolsas.

Quando clicar neste item, aparecerá a lista de benefícios e bolsas concedidas ao aluno.

2) Clicar no Auxílio Alimentação que estiver válido.

3) Clicar na frase "+ solicitar cota mensal de alimentação" para solicitar a carga e recarga Obs.: o valor do crédito não aparece automaticamente na tela, apertar a tecla "Ctrl F5" para atualizar a informação.

#### VAGA NA MORADIA - CASA DO ESTUDANTE UNIVERSITÁRIO E VILA ESTUDANTIL

Dar o "ACEITE" no sistema conforme orientação anterior Alunos novos não moradores que foram selecionados para VAGA nas MORADIAS deverão estar presente na reunião geral para assinatura do Termo de Compromisso e sorteio de quartos (data a ser confirmada).

Links de acesso às orientações – Serviços Sociais

Piracicaba - <u>http://www.pusplq.usp.br/?page\_id=140</u>

E-MAIL: social.lq@usp.br

#### PAPFE

Divisão de Promoção Social e Esporte Coordenadoria Vida no Campus PRIP